| <ul> <li>         ● 農機ジステム × +     </li> </ul>                                                                                        | - <u> </u>                                                                                     |
|----------------------------------------------------------------------------------------------------|------------------------------------------------------------------------------------------------|
| ← C 🕒 https://nouki-sys.zennoh.or.jp/Nouki/                                                                                           | 🔺 ★ 🕼 🕆 🐨 🕩                                                                                    |
| ■● 農機システム                                                                                                    | 研しいタブ     Ctrl+T       計しいウィンドウ     Ctrl+N       新しい InPrivate ウィンドウ     Ctrl+Shift+N          |
| News                                                                                                    | ⊼-⊿ — 100% + ∠7                                                                                |
|                                                                                                    |                                                                                                |
| Login                                                                                                    |                                                                                                |
| ID<br>PASS                                                                                                    | 印刷     Ctrl+P       ②     Web キャプチャ       Ctrl+Shift+S       逆     共有                          |
|                                                                                                    | ページ内の検索 Ctrl+F     A <sup>*</sup> 音声で語 <sup>2</sup> Lifz Ctrl.sbia.uj     D Internet 設定を選択します。 |
| * 2022年6月9日(木)より農機システムをご利用いただくフ<br>・ Edgeに切り替えた際の初期設定は、右記の手順をご確<br>・ InternetExplorerで保存していたID、パスワードは、右<br>・発注書などのPDFファイルが表示されない場合は、右 | その他のツール >                                                                                      |
| ※2023年2月14日(火)以降、Windows10においてInternet<br><u>5*2%-1*90</u><br>9 2014 ZBS                                                              | <ul> <li>ヘルプとフィードバック</li> <li>Microsoft Edge を閉じる</li> </ul>                                   |

1. Edge ブラウザ右上の…をクリックし、表示されたメニューの「設定」を選択します。

2. 設定画面のプロファイルの右側より「パスワード」を選択します。

| 2. |                                                    | () BZ                      | × +                                                                                                    | -        |    | ×   |
|----|----------------------------------------------------|----------------------------|----------------------------------------------------------------------------------------------------|----------|----|-----|
| 4  | C                                                  | @ Edge   edge://settings/j | ofiles û 🗘 🗘                                                                                                    | <u>ن</u> | s  | - 0 |
|    |                                                    |                            | ○ 掲載によるプラウザーは管理されています                                                                                                    |          |    |     |
|    | 設定                                                 | Ē                          | プロファイル 1<br>閲覧データをバックアップし、すべてのデバイスでお気に入り、パスワード、履歴などを表示できま<br>す。Microsoft プライバシー ステートメント                                                                                                    | 0<br>1   |    |     |
|    | Q                                                  | 設定の検索                      | アカウントを選ぶ                                                                                                    |          |    |     |
|    | 6                                                  | プロファイル                     | 😞 新しいアカウントの通知 💉 サインインしてデータを同期                                                                                                    |          |    |     |
|    | ٢                                                  | ブライバシー、検索、サービス             |                                                                                                    |          |    |     |
|    | ④ 外號 〇 小號 ブロファイル設定                                 |                            |                                                                                                    |          |    |     |
|    | □ サイドバー これらのブラウザー設定は、Microsoft Edge のプロファイルに適用されます |                            |                                                                                                    |          |    |     |
|    | 8                                                  | [スタート]、[ホーム]、および [新規] タブ   | () 同期                                                                                                    |          |    |     |
|    | B                                                  | 共有、コピーして貼り付け               | Provide the second second seco |          | >  |     |
|    | Gookieとサイトのアクセス許可     展定のブラウザー                     |                            | ロ ブラウザー データのインボート                                                                                                    |          | >  |     |
|    |                                                    |                            | 28 プロファイルの基本設定                                                                                                    |          | >  |     |
|    | $^{\pm}$                                           | ダウンロード                     | ■ 開始データを他の Windows 操作と共有する                                                                                                    |          | >  |     |
|    | 씅                                                  | ファミリー セーフティ                |                                                                                                    |          |    |     |
|    | AT .                                               | 市路                         | Microsoft ウォレッ パフロードな現日します 図                                                                                                    | ウォレット を「 | H< |     |
|    | 0                                                  | プリンター                      | Wallet LG. すべての ハスリートを送択します。                                                                                                    |          |    |     |
|    |                                                    | システムとパフォーマンス               | 日 お支払い情報                                                                                                    |          | Ø  |     |
|    | Ð                                                  | 〇 設定のリセット                  |                                                                                                    |          |    |     |
|    |                                                    | スマートフォンとその他のデバイス           | (2) /\.\7)-F                                                                                                    |          | ß  |     |
|    | R                                                  | アクセンビリティ                   | € 個人情報                                                                                                    |          | Ø  |     |
|    | 0                                                  | Microsoft Edge について        |                                                                                                    |          |    |     |

3. ○個のサイトとアプリより、zennoh. or. jp の行を選択します。

| 🙎 🗖   🕸 91                                                                   | × 🗂 9764                           | × +                                                                                      |              |       |         |         |          | +   |   | × |
|------------------------------------------------------------------------------|------------------------------------|------------------------------------------------------------------------------------------|--------------|-------|---------|---------|----------|-----|---|---|
| C C Edge   edge://wallet/                                                    | passwords?source=assetsSettingsPas | swords                                                                                   | 邸            | A® û  | ф       | £^≣     | æ        |     |   | Ø |
| ウォレット                                                                        |                                    |                                                                                          |              |       |         |         |          | Ç   | ر |   |
| <ul> <li>○ ホーム</li> <li>□ お支払い方法</li> <li>▲ バスワード</li> <li>▲ 個人情報</li> </ul> | 85                                 | Microsoft アカウントでサインイン<br>サインインして認見データをパックアップし、ギ<br>示します。 Microsoft プライバシーステートメン<br>サインイン | 、てのデバイス<br>5 | でお気に入 | b. 7023 | 7- F. J | 電磁など     | 2.8 |   |   |
| <ul> <li>建文の追跡</li> <li>② 設定</li> </ul>                                      | <b>パスワード</b><br>Q 検索/スワード          |                                                                                          |              |       | 十追加     | 8       | (j)<br>1 | 設定  |   |   |
|                                                                              |                                    | キュリティチェック<br>キュリティ強化のため、有 zennol                                                         | n.or.jp      | を遅    | ≣択 ι    | ノま      | す。       |     | ÷ |   |
|                                                                              | و zennoh.or.jp                     | 10 個のアカウント                                                                               |              |       |         |         |          |     | > |   |

4. パスワードの入力を求められたとき、端末のパスワード(Windows のパスワード)を入力します。

| Windows セキュリティ                                      | ×                         |
|-----------------------------------------------------|---------------------------|
| Microsoft Edge                                      |                           |
| Microsoft Edge でパスワードを表示し<br>は、Windows パスワードを入力してくオ | ようとしています。これを許可するに<br>ださい。 |
| Windowsのユーザー名                                       | Windows のパスワードを入力します。     |
| パスワード                                               |                           |
|                                                     |                           |
| その他                                                 |                           |
| ОК                                                  | キャンセル                     |
|                                                     |                           |

-0 × 👱 🗖 🕼 BZ 🛛 🗙 🗂 ウオレット x + 0 田本公口合国多… ウォレット Q ふ ホーム Microsoft アカウントでサインイン 日 お支払い方法 サインインして閲覧テータをバックアップし、すべてのデバイスでお気に入り、パスワード、雇 歴などを表示します。 <u>Microsoft プライバシー ステートメント</u> | 🔎 パスワード 8 個人情報 国 注文の追跡

目のアイコンを選択します。

https://nouki-sys.zennoh.or.jp/Nouki/

削除

メモ 追加されたメモはありません 03

3

2001002

パスワード

サイト

編集

D

C

0

5. パスワードを確認する Web サイトのユーザー名の目のアイコンをクリックします。

6. 保存されているユーザーID、パスワードが確認できます。

編集

← パスワード / zennoh.or.jp

♣ 12001001

パスワード

https://nouki-sys.zennoh.or.jp/Nouki/

削除

メモ 追加されたメモはありません

サイト

(2) 設定

ウォレットに満足してい 凸 🖓

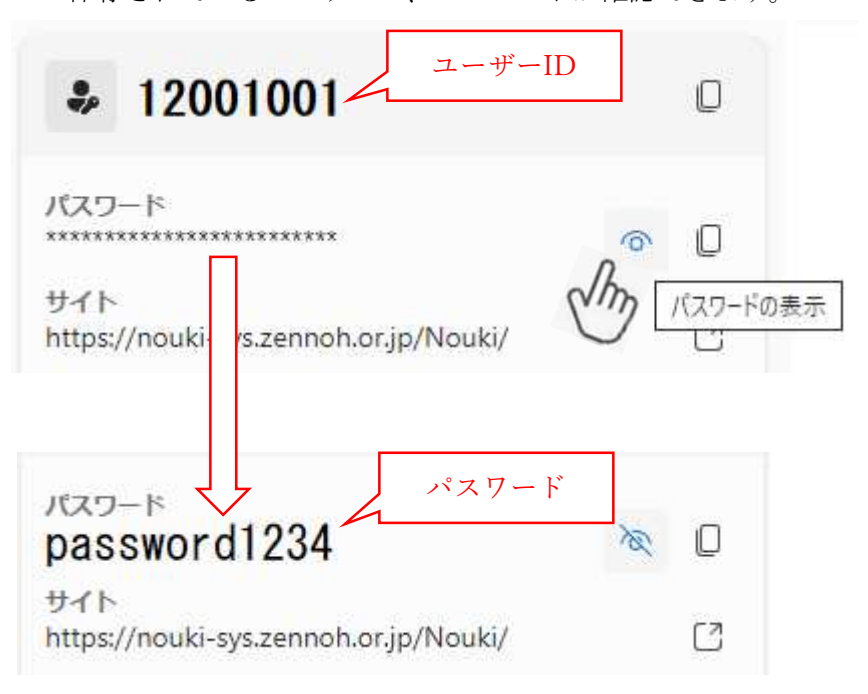

7.保存されているパスワードを確認できないときは、パスワードの再発行が必要になり ます。下記までお問い合わせください。

< **農機クラウドシステムのお問い合わせ先**> (㈱全農ビジネスサポート 購買・営農システム部 TEL:03-3350-2093 FAX:03-3356-5018 ※お問い合わせ時間 月曜日~金曜日(祭日を除く)9:00~17:30